附件 3:

# 市县科技业务管理阳光政务平台 系统操作说明

(申报人、单位、单位管理员)

目录

| <i>—</i> , | 注册  | 及登录账号                   | 3  |
|------------|-----|-------------------------|----|
| 1          | 登录账 | 号获取途径                   | 3  |
|            | 1.1 | 己在广东省科技业务管理阳光政务平台注册账号   |    |
|            | 1.2 | 未在省阳光政务平台注册账号,请在本平台进行注册 | 4  |
| 2          | 个人  | 与单位管理                   | 8  |
|            | 2.1 | 个人信息信息管理                |    |
|            | 2.2 | 单位管理                    |    |
| <u> </u>   | 申报  | 业务                      | 14 |
| 1          | 申报  | 管理                      | 14 |
| 2          | 业务  | ·申报                     | 14 |

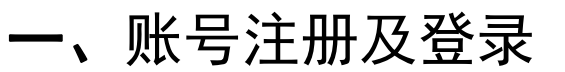

访问市县科技业务管理阳光政务平台: pro.sti.gd.cn。

| 市县科技业                                                                                                    | - 务管理阻光道<br>音型吹导干台系统上线期间,力保障业务力型                              | なが<br>中台<br>新進行、愛想達以使用Chrome(色音 | ム<br>あ)、FireFox(×弧)浏流器,不便2                                                          | 平公正公式<br>高效便民                                                                                       | 开<br>廉洁                   |
|----------------------------------------------------------------------------------------------------|---------------------------------------------------------------|---------------------------------|-------------------------------------------------------------------------------------|----------------------------------------------------------------------------------------------------|---------------------------|
| 发布信息                                                                                                    |                                                               |                                 | ▶ 系统登录<br>尊敬的用户,如您在2016<br>使用原账号(卷码若未校复<br>平台注册过,则通过点垂复<br>用户名:<br>密码:<br>逾<br>验证码: | 年12月前有在省阳光波易平台的<br>明信编示,可电话咨询):若<br>建筑會口下方"注册"进行注册<br>率码区分大小可<br>6641 操一:<br>本品                     | 5册过账号,即可<br>未在曾阳光政务<br>张  |
| 道電道集     単根/管理       各地市系统入口>> (更多例)                                                                                                    | <b>安</b> 家评审 立项审批                                             | 全同签订/管理                         | 7<br>CA登录入口<br>受更管理                                                                 | 王 (加<br>)<br>(<br>)<br>(<br>)<br>(<br>)<br>(<br>)<br>(<br>)<br>(<br>)<br>(<br>)<br>(<br>)<br>(<br>) | 開<br>()<br>注意<br>注意<br>注意 |
| ● 業床商新区科技业务管理明光政务平台<br>● 電江市科技业务管理明光政务平台<br>● 更州市科技业务管理明光政务平台<br>● 更州市科技业务管理明光政务平台<br>● 更州市科技业务管理明光政务平台<br>● 更州市科技业务管理明光政务平台<br>● 更州市科技业务管理明光政务平台<br>● 更州市科技业务管理明光政务平台<br>● 更州市科技业务管理明光政务平台<br>● 更州市科技业务管理明光政务平台 | ●肇庆市科技业务管理归光<br>●茂名市科技业务管理归光<br>●博罗县科技业务管理归光<br>016-2017<br>心 | 政务平台<br>政务平台<br>政务平台            | ● 超关市科技业务管理期<br>● 南远市科技业务管理期<br>● 日江市科技业务管理期                                        | 兴政务平台<br>兴政务平台<br>兴政务平台                                                                             |                           |

# 1 登录账号获取途径

# 1.1已在广东省科技业务管理阳光政务平台注册的账号

请直接输入在省阳光平台注册的用户名,密码请查看市科技局通知文件(完成登录后 请修改个人密码)。若密码输入错误请通过定记账号/密码 途径找回。找回方法如下:

| 前县科技业务<br>                                                                                                    | 管理阻光成务平台                                                                                 | 公平 公正 公开<br>高效 便民 廉洁<br>D), FireFox(XII)003日, 不@2003年944.                                                                                                    |
|----------------------------------------------------------------------------------------------------|------------------------------------------------------------------------------------------|----------------------------------------------------------------------------------------------------|
| 发布信息                                                                                                    |                                                                                          | ■教教教授<br>事教教用户,如您在2016年12月前有在省阳光政务平台注册过际号,即可<br>使用原际号(每两者未必到短信意示,可电话各询);音本在省阳光政务<br>平台注册过,见通过中音整要都口下方"注册"进行注册<br>用户名:<br>图 码: 室内区分大小写<br>验证码:<br>登录<br>注册<br>注册 |
| 運動         運動         運動         運動         運動         運動         運動         運動         運動         1         1         1         1         1         1         1         1         1         1         1         1         1         1         1         1         1         1         1         1         1         1         1         1         1         1         1         1         1         1         1         1         1         1         1         1         1         1         1         1         1         1         1         1         1         1         1         1         1         1         1         1         1         1         1         1         1         1         1         1         1         1         1         1         1         1         1         1         1         1 <th1< th="">         1         1         1         1         1         1         1         1         1         1         1         1         1         1         1         1         1         1         1         1         1         1         1         1         1         1         <th1< th=""><th>▲ 正示率批 上示率批 合同签订/管理</th><th>CA登录入口         CRUSS/SH           交页管理         执行管理         编载验收</th></th1<></th1<> | ▲ 正示率批 上示率批 合同签订/管理                                                                      | CA登录入口         CRUSS/SH           交页管理         执行管理         编载验收                                                                                                |
| 各地市系统入口>> (更多例)<br>●編庆康和区科技业务管理形式成年台<br>●第正和科技业务管理形式成年台<br>●第二种科技业务管理形式成年台                                                                                                    | <ul> <li>●鑑庆市科技业务管理归并政务平台</li> <li>●成名市科技业务管理归并政务平台</li> <li>●博罗县科技业务管理归并政务平台</li> </ul> | ● 與大市科技业务管理归光政务平台<br>● 清运市科技业务管理归光政务平台<br>● 阿江市科技业务管理阳光政务平台                                                                                                    |
| 使用帮助 <br>原初期: 市級系統の 2016-2017<br>技术支持:市科技技术中心                                                                                                    |                                                                                          |                                                                                                    |
| 一市县科技业务                                                                                                    | 管理阻光政务于合                                                                                 | 公平 公正 公开<br>高效 便民 廉洁                                                                                                    |
| 通知公告                                                                                                    | ■■■■■■■■■■■■■■■■■■■■■■■■■■■■■■■■■■■■■■                                                   | ▶ 建印象码       账号:     雪维人正确的除号信息       手机号码:     雪维人压得的除号信息       更机验证码:     弧波体弧 持一张       塑用验证码:     弧波体弧 持一张       短信验证码:     短端证码       预输证码:     机油油证码      |
|                                                                                                    | 的信息。                                                                                     |                                                                                                    |
| 公告         申祝/管理         ●数/注审                                                                                                    | 立項率批 会同空订/管理 投款                                                                          |                                                                                                    |
| <b>业务咨询&gt;&gt;</b><br>の公室3389253 朱义莽 親产科3880016 除農業<br>知识产収料3389036-2 丘奴琴                                                                                                    | 农村科:3885528 任文彬 高新科:3389039 続勇戦<br>生产力促进中心:3887081 李瑪                                    | 技术咨询>><br>24小时在线帮助 QQ:2907782107                                                                                                    |
| 使用卷动<br>版权所有:河露市科技局© 2016-20<br>技术支持:河露市科技技术中心                                                                                                    | 017 www.hysti.gd.cn 联系电话:0762-3883403 地址:河路<br>                                          | ·赤文明路43 - 1号                                                                                                    |

# 1.2未在省阳光政务平台注册账号,请在本平台进行注册

注册步骤:

点击注册,进入注册页面。

| 市县科技业                                                                                         |                                                                    | 自光政务                                         | 子合<br>骤烈建议使用Chrome(谷影                   | <ol> <li>FireFox(火坂)河成器,不便之の</li> </ol>                                                                          | F 公正 公开<br>高效 便民 [<br>1988;84.                                                       | 兼洁              |
|-----------------------------------------------------------------------------------------------|--------------------------------------------------------------------|----------------------------------------------|-----------------------------------------|----------------------------------------------------------------------------------------------------|--------------------------------------------------------------------------------------|-----------------|
| 发布信息                                                                                          |                                                                    |                                              |                                         | ≥系統登录                                                                                                    |                                                                                      |                 |
|                                                                                               |                                                                    |                                              |                                         | 専政の時か、処理な2016年、<br>使用原則等く在時事末位到<br>平台注册は、見速は点年世長<br>電 時:<br>登 時:<br>登 5<br>1000000000000000000000000000000000000 | 12月前有在省日3400条件435开始<br>2個編示,可用活合治);若来在1<br>2個月下方「注册」进行注册<br>用区分大小写<br>7222 换一张<br>注册 | 1张号,即可<br>皆阳光政务 |
| _                                                                                             | _                                                                  | _                                            | _                                       | CA登录入口                                                                                                    | 忘记账号/密码                                                                              | _               |
| 道電広集 申祝/管理                                                                                    | 安家评审                                                               | 立项审批                                         | (1) (1) (1) (1) (1) (1) (1) (1) (1) (1) | (1)<br>变更管理                                                                                                    | <b>1</b> 000000000000000000000000000000000000                                        | 記念女             |
| 各地市系统入口>> 更多>>                                                                                |                                                                    |                                              |                                         |                                                                                                    |                                                                                      |                 |
| <ul> <li>● 編庆高新区科技业务管理归光政务平台</li> <li>● 湛江市科技业务管理归光政务平台</li> <li>● 憲州市科技业务管理归光政务平台</li> </ul> | <ul> <li>一筆庆市</li> <li>一次名市</li> <li>一次名市</li> <li>一次名市</li> </ul> | 科技业务管理印光政务平台<br>科技业务管理印光政务平台<br>科技业务管理印光政务平台 |                                         | <ul> <li>         ・         ・         ・</li></ul>                                                                | - 政務平台<br>- 政務平台<br>- 政務平台                                                           |                 |
| 位用帮助 <br>版权所有:市级系统©20<br>技术支持:市科技技术中/                                                         | 16-2017<br>රා                                                      |                                              |                                         |                                                                                                    |                                                                                      |                 |

注册页面分为个人注册、单位注册两项。

若申报的业务为个人申报业务仅需进行个人注册便可。

若申报的业务为单位申报业务则需**先进行单位注册,待单位注册通过系统审批后再进** 行个人注册。

| 市县科技业务管理陶光政务平台                                                                                                    | 公平 公正 公开<br>高效 便民 廉洁 |
|----------------------------------------------------------------------------------------------------|----------------------|
| 请根据您的工作职责,选择相应身份进行注册:          个人注册       单位注册       当         您当前选择的注册身份是:个人       单位注册       当         席名对应职能:       1、维护个人信息;       1、维护个人信息;       1、填写相应资助计划的项目申请书;         3、向本单位管理员提交项目申请书;       3、向本单位管理员提交项目申请书;       4、根据项目资助方式约定的规定执行获得立项或批准的项目。 | 主管部门                 |
|                                                                                                    |                      |
| 使用帮助 <br>反取所有:市级系统© 2016-2017<br>技术支持:市科技技术中心                                                                                                    |                      |

# 以下为个人注册步骤:

| ③市县                  | 科技业务管理                                  | 里阳光政务于合                                                                                                    | 公平 公<br>高<br>交           | 。正 公开<br>效 便民 廉洁          |
|----------------------|-----------------------------------------|----------------------------------------------------------------------------------------------------|--------------------------|---------------------------|
|                      |                                         |                                                                                                    |                          |                           |
|                      |                                         | 个人注册                                                                                                    |                          |                           |
|                      |                                         | <ul> <li>系統: 巖夫高新区科技业务管理系统</li> <li>●</li> <li>●<th>选择你需要申报业<br/>台。</th><th>务所在的系统平</th></li></ul> | 选择你需要申报业<br>台。           | 务所在的系统平                   |
|                      |                                         | 邮箱:                                                                                                    |                          |                           |
|                      |                                         | 立即注册                                                                                                    |                          |                           |
| (使用帮助                | bi                                      |                                                                                                    |                          |                           |
| <b>早</b> 」版权所有       | ī:市级系统© 2016-2017                       |                                                                                                    |                          |                           |
| ③市县                  | 科技业务管理                                  | 里阳光政务平台                                                                                                    | 公平公高校                    | 公正 公开<br>效 便民 廉洁          |
|                      | <<返回首页                                  | 个人注册                                                                                                    |                          |                           |
|                      |                                         | 个人注册 系统: 肇庆市高新区科技业务管理阳光 ▼                                                                                                    |                          |                           |
|                      |                                         | 账号:                                                                                                    |                          | the desides and some late |
|                      |                                         | · · · · · · · · · · · · · · · · · · ·                                                                                                    | Σ您的个人信息填写,<br>+提示™你的良心远已 | 若在身份证填<br>注 <b>—</b> "笑信自 |
|                      |                                         | ailar: 是因                                                                                                    | 为您已在省厅的平台                | 主法册,请使                    |
|                      |                                         | 用E                                                                                                    | 已注册的账号。若已注               | 主册的账号登录                   |
|                      |                                         | ≝机:<br>■ 詳え                                                                                                    | b错误或登录密码找回<br>《客服人员。     | 1天败。请直接                   |
|                      |                                         | 邮箱:                                                                                                    |                          |                           |
|                      |                                         | 身份证:                                                                                                    |                          |                           |
|                      |                                         | 立即注册                                                                                                    |                          |                           |
|                      |                                         |                                                                                                    |                          |                           |
| 使用帮助<br>医权所将<br>技术支持 | 助<br>与 : 市级系统© 2016-2017<br>寺 : 市科技技术中心 |                                                                                                    |                          |                           |

完成信息填写点击 立即注册。完成注册。

#### 以下为单位注册:

| 建市县科技:                                                                                                    | 业务管理阻光政务平台                                                                                                    | 公平 公正 公开<br>高效 便民 廉洁                       |
|----------------------------------------------------------------------------------------------------|----------------------------------------------------------------------------------------------------|--------------------------------------------|
|                                                                                                    | 加加中央                                                                                                    |                                            |
| 据示:<br>1. 如单位已注册,无需量<br>2. 如单位名称变更,无需<br>3. 输入单位名称点击下一<br>4. 如忘记本单位 <u>组织机构</u><br>备注:组织机构代码 <b>是</b> 国家机<br>不变的法定标识,者通导错误;                          | 建复注册,请使用 <u>组织机构代码</u> 或者 <u>统一社会信用代码</u> 账号登录。<br>重新注册,请登录系统后通过单位名称变更功能完成。<br>步后,如单位已注册,则显示单位注册及联系信息;如单位尚未注册,<br><mark>代码</mark> 或者 <u>统一社会信用代码</u> 、密码,请点击 <u>此处</u> 进行密码找回。<br><sup>集</sup> 最终未签督新门根据国家标准编制,并显予每一个机关、事业、企业单位、社会团体、民内<br>经最短端位的项目中版工作。 | , 则会显示注册信息页面。<br>F 企业单位和其他机构颜发的全国范围内唯一的、终身 |
| <<返回首页                                                                                                    | 请输入贸生册的单位各种和组织机构代码<br>*平台标:                                                                                                    | 也择您所在平台系统<br>RebBIRR—HtelemanRK用18位)       |
|                                                                                                    |                                                                                                    |                                            |
| 使用帮助 <br>版权所有:市级系统C<br>技术支持:市科技技术                                                                                                    | 2016-2017<br>中心                                                                                                    |                                            |
| 広単位基础信息は                                                                                                    | 直写:                                                                                                    |                                            |
| 10 市县科技                                                                                                    | 业务管理阻光政务平台<br>Hmillippe                                                                                                    | 公平 公正 公开<br>高效 便民 廉洁                       |
| 提示:                                                                                                    |                                                                                                    |                                            |
| <ol> <li>如单位已注册,无需量</li> <li>如单位名称变更,无需</li> <li>输入单位名称点击下一</li> <li>输入单位名称点击下一</li> <li>如忘记本单位组织机构<br/>备注: 组织机构代码层属率<br/>不变的法定标识,者值与错误,非</li> </ol> | 1复注册,请使用 <u>组织机构代码</u> 或者 <u>统一社会信用代码</u> 账号登录。<br>重新注册,请登录系统后通过单位名称变更功能完成。<br>"步后,如单位已注册,则显示单位注册及联系信息;如单位尚未注册,<br>代码或者统一社会信用代码、密码,请点击 <u>此处</u> 进行密码找回。<br>编显技术监督部门根据国家标准编制,并就予每一个机关、事业、企业单位、社会团体、民办非<br>合数师您单位的项目中报工作。                                 | 则会显示注册信息页面。<br>: 企业单位和其他机构颜发的全国范围内唯一的、终身   |
|                                                                                                    | 请输入您要注册的单位名称和组织机构代码                                                                                                    |                                            |
|                                                                                                    | *平台名称 =                                                                                                    | 他组织药社会信用代码18位)                             |
|                                                                                                    | 登录                                                                                                    |                                            |
|                                                                                                    | 完成                                                                                                    | 这单位信息填写。                                   |
| 使用帮助 <br>原用 (使用帮助)<br>版权所有:市级系统©<br>技术支持:市科技技术                                                                                                    | 2016-2017<br>中心                                                                                                    |                                            |

## 2 个人与单位管理

注:

若需要申报的业务为个人业务【与单位无联系】,仅需完善个人账户信息后方可 进行申报。

\*若需要申报的业务为单位业务【与单位有联系】,请先完善单位账号信息并提交 至系统审核,待审核通过后,再注册个人账号并完善个人信息后方可进行申报业务。

2.1个人信息管理

(1) 个人信息完善

登录已注册的个人账号,进入【系统管理】>【用户角色管理】>【账号管理页面】 或 点击【右上角的个人信息】

| A技业      | <del>济管理阳光</del> 政务 | 平合 *        | 2 (ER 2)<br>47 4E 47 |            |                   |      | (1883年6) (1894年6) (十人位型) (1835年6)<br>当第第57483 (中市人<br>当第第27483 (中市人<br>当前第274 - 美校新成 |
|----------|---------------------|-------------|----------------------|------------|-------------------|------|--------------------------------------------------------------------------------------|
| 4 HK « 0 | 🖶 待办事项 🕺 👿 旗写由语书 🖞  | * 😃 16969 * |                      |            |                   |      |                                                                                      |
| 系统管理     | 西班名                 | 登录乐号        | 电子邮箱                 | 手机         | 角色                | 星吞死活 | 用户状态 管理                                                                              |
|          | 1 🗵 (1997)          | 81,000      | wijangesen:          | 1007100710 | <b>副教育教育</b> 主要的人 | 0    | 9 <b>0</b>                                                                           |
|          |                     |             |                      |            |                   |      | 进入个人信息页面                                                                             |

| 胀号信息                          |                             |
|-------------------------------|-----------------------------|
| <b>账号信息</b> 基本信息              |                             |
| 登录账 <mark>:</mark> tem_system |                             |
| 用户姓名 minim                    |                             |
| 手机: 新闻 2 10 1                 |                             |
| E-maittibite:                 |                             |
|                               |                             |
|                               |                             |
|                               |                             |
|                               | 第一页为基本信息 雪要宗盖的信息页面          |
| 第一贝为账亏信息。                     | <u>另一风乃坐</u> 年旧心。而女儿日的旧心风固。 |
| 注册时已填写,此页面                    |                             |
| 可以修改已填写的信息                    |                             |
|                               |                             |
|                               |                             |
|                               |                             |
|                               |                             |
|                               |                             |
|                               |                             |
|                               |                             |
|                               | - 保存                        |

| tem_sysmm账号信息       |       |                   |        |          |         |
|---------------------|-------|-------------------|--------|----------|---------|
| ◎ 基本信息 * 性别:        | (男 (女 |                   |        |          | -       |
| 拼音/英文姓名:            |       |                   |        |          |         |
| *证件类型:              | 请选择   | *最高学历:            | 请选择    | ~        |         |
| 证件号码:               |       | *最后学位:            | 请选择    | ~        |         |
| <b>*</b> 职务:        |       | *职称:              | 请选择    | <b>*</b> |         |
| <b>最后学位授予国或地区</b> : | ×     | 最后学位授予年份:         |        |          | .0.0.0. |
| *所学专业:              |       | *现从事专业:           |        |          |         |
| *民族:                | ×     | *出生日期:            |        |          |         |
| *邮政编码:              |       | 传真:               | [      |          |         |
| *联系电话(办公室):         |       | 联系电话(住宅):         |        |          |         |
| 邇讯地址(家庭):           |       |                   |        |          |         |
| *相关工作经历:            | 完善您的个 | <b>卜人信息,填写完后点</b> | (击保存即可 |          |         |
| *主要工作业绩:            |       |                   |        |          |         |
|                     |       |                   |        |          |         |

#### (2) 个人挂靠单位(目前暂支持个人只能在1个单位)

申请加入单位(若需要申报的业务为单位业务【与单位有联系】,请在注册单位 账号并通过主管部门审批后详细阅读以下步骤。否则请忽略)

进入申请加入单位界面

| 市科技业会       | 5管理网光政会          | <b>孙子台</b> 前:           | 2 ER DH<br>AT 4E 4.T |            |            |      | (約表世界) (約為日) (十人品意) (第主系統)<br>当前用户角倍: 印度人<br>当前用户 五级明试 |
|-------------|------------------|-------------------------|----------------------|------------|------------|------|--------------------------------------------------------|
| 👷 🖗 🐘 🔣 👘 🖉 | 🖶 侍力豪波 👌 😨 鎮弓申请书 | * 8 <del>K</del> 9448 * |                      |            |            |      |                                                        |
| 系统管理        | 0 #S             | 登录师号                    | 电子邮箱                 | 手机         | 角色         | 是否激活 | 用户状态 管理                                                |
| 2 🕲 用户角色管理  | 1 12 #1          | inequalities            | ter correspond corr  | 102 000 00 | REPORTION. | 0    | 可用 品                                                   |
|             |                  |                         |                      |            |            |      | 申请加入单位                                                 |

| 所属单位                       | Ŭ.                       |         |
|----------------------------|--------------------------|---------|
| 单位信息                       |                          |         |
| 康興单位(双击删除) 点击申请加)          | <b>、</b> 单位。             |         |
| 🗣 申请加入单位                   |                          |         |
|                            |                          | 由這管理局角色 |
| 单位选择                       |                          | A       |
| 📽 刷新 🔓 展开 🤞 收起 请输入检索关键字    |                          |         |
| 80                         | 找到您已注册并通过系统审             |         |
|                            | 核的单位 选择党 占土下             |         |
| 10 生产力促进中心                 | 核的 <u>单位。</u> 远拜已, 点面 [* |         |
| 三 示范基地                     | 瞬 病 髀 确 定 按 钮 。          |         |
| E 展铝合金抑爆材料有限公司<br>1488年小   |                          |         |
| 三                          |                          |         |
| 2 股份有限公司                   |                          |         |
| 王 和国政水处理技术有限公司<br>会信半州方限公司 |                          |         |
| 三 1日本亚有限公司                 |                          |         |
| 民医院                        |                          |         |
| 王を見                        |                          |         |
|                            |                          |         |
| W                          | e定 ※ 取消                  |         |
|                            |                          |         |
|                            |                          |         |
|                            |                          |         |
|                            | - 提交 关闭                  |         |

| 所属单位       |         |             |         |
|------------|---------|-------------|---------|
| 单位信息       |         |             |         |
| 隶属单位(双击删除) |         |             |         |
| 🔮 申请加入单位   |         |             |         |
|            | 单位名称    | 状态          | 申请管理员角色 |
| 1          |         | 通过          | 8       |
| 2          | 领导小组办公室 | 待提交         |         |
|            |         | No Ini Mona |         |
|            |         |             |         |
|            |         |             |         |
|            |         |             |         |
|            |         |             |         |
|            |         |             |         |
|            |         |             |         |
|            | 完成上述步   | 骤后点击卜万      |         |
|            | 的提交按钮   | 完成加入单位操作    |         |
|            |         |             |         |
|            |         |             |         |
|            |         |             |         |
|            | 6       | Chana Waxa  |         |

| 所属单位       |                                           |                                                         |
|------------|-------------------------------------------|---------------------------------------------------------|
| 单位信息       |                                           |                                                         |
| 隶属单位(双击删除) |                                           |                                                         |
| ➡申请加入单位    |                                           |                                                         |
|            | 单位名称                                      | 状态                                                      |
| 1          | 通过                                        |                                                         |
|            | 提交后状态变为通过。此时<br>可以已该单位的申报人身(<br>为该单位申报业务。 | 时 若需要申报单位管 理员才能申报的业 务 或 需要单位管 理审核业务时,请 点击该按钮申请单 位管理员角色。 |
|            |                                           |                                                         |

### (3) 申报单位管理员

每个单位对应有一个单位管理员,负责审核本单位的项目。**个人申请成为单位管理**员,<u>并经单位账号审核后,正式成为该单位的单位管理员</u>。

| 所属单位          |         |            |    |   |
|---------------|---------|------------|----|---|
| 单位信息 申请角色 [ ] |         |            |    |   |
| 可申请角色(单击选择)   | 已申请角色(双 | !击删除)      |    |   |
| <b>自</b> 典名   |         | 角色名        | 状态 |   |
| 1 电报单位管理员     | 1 🖾 申报  | 单位管理员      |    |   |
| 申报单位管理员       |         |            |    |   |
| 申请单位管理员,单击选中  |         |            |    |   |
|               |         |            |    |   |
|               |         |            |    |   |
|               |         |            |    |   |
|               |         |            |    |   |
|               |         |            |    |   |
|               |         |            |    |   |
|               |         |            |    |   |
|               | - 冼山    | 后占去提态      |    | _ |
|               | 24T     | ла та же Х |    |   |
|               | 提交 🖇    | 关闭         |    |   |

申请单位管理员 角色 是需要单位账号审核的,待单位账号通过审核后方可成为单位 管理员。

# 2.2单位管理

#### (1) 单位信息完善

登录已经注册的**单位账号,【系统管理】>【企业单位管理】>【单位信息管理】** 点击 编辑 按钮进入单位信息页面

|                  | Httalt务管理用         | 民族政务平台 | 88 68 BH<br>47 4 E 4 |      |      |      |                   |        | 1            | 改击的) (个人信息<br>当前用户)<br>前用户: 主管部门主 | 1 (1822,548)<br>449: 注册学校<br>1818(1111848(1 |
|------------------|--------------------|--------|----------------------|------|------|------|-------------------|--------|--------------|-----------------------------------|---------------------------------------------|
| × 其统世语<br>参·马航 。 | 101 W GD#E * 8 #00 |        | -1                   |      |      | /    | $\langle \rangle$ | 1      |              | -/                                |                                             |
| 系统管理             | 单位名称:              | 11的状态: | × (A. #8)            | × 清空 |      |      |                   |        |              |                                   |                                             |
|                  | 10 #088            | BRUDKA | 统一社会信用代码             | 注册银行 | 银行标号 | 机构模型 | 注册年份              | 单位联系电话 | 事就状态<br>(行光晶 | 单位传真                              | 退作<br>多/                                    |
|                  |                    |        |                      |      |      |      |                   | 说明     | ]该单位信息       | <b>【</b> 需要完善                     |                                             |
| 单位信息页            | 页面                 |        |                      |      |      |      |                   |        |              |                                   |                                             |

| 位基本信息 单位资质 彩      | 研基础条件 科研平台 单位人员概 | 現況 单位知识产权 近三年资助情况 财务状况 银行开户信息 相关单位证明 |
|-------------------|------------------|--------------------------------------|
| 单位名称              |                  | 这些都是需要完善的信息页面                        |
| 统一社会信用代码          |                  | *单位性质: 请选择                           |
| *所属行业             | 请洗择              | *技术领域: 道流浮                           |
| 注 <del>肋</del> 日期 | 3                | 注册资金(万元):                            |
| *注册地区             | 请洗择              | 单位地址:                                |
| 单位电子邮件            |                  | 单位联系电话:                              |
| 单位传真              |                  | 联系人:                                 |
| 联系手机号码            |                  | 邮政编码:                                |
| 法人代表              |                  | 上级主管单位:                              |
| 单位级别              | 请选择单位            |                                      |
| 其他认定或认证情况         |                  |                                      |
|                   |                  |                                      |

完善信息后点击提交【提交至主管部门审核】(点"保存"则为保存已完善的信息, 此时并不会提交到下一步审核。)

| 位名称:                    | 当前状态: 已通过       | 🗡 🔍 查询                   | ★ 清空 |      |      |               |                       |       |               |      |
|-------------------------|-----------------|--------------------------|------|------|------|---------------|-----------------------|-------|---------------|------|
| 通知单位更新资料                | 更新单位缓存文件        |                          |      |      |      |               |                       |       |               |      |
| <ul> <li>单位名</li> </ul> | 称组织机构代码         | 统一社会信用代码                 | 注册银行 | 银行帐号 | 机构英型 | 注册年份          | 单位联系电话                | 7.核状  | 单位传真          | 操作   |
| D Participant           | 32              |                          |      |      |      | 20000.00.001  | Protocol and          | 日通过   | 100.00200     | 8 🕺  |
| 2                       | MAR. PRIMA      | President and the second |      |      |      | 100.001       | 848-02 Feb            | 日通过   | And Distant   | 8 %  |
|                         | ** @            |                          |      |      |      | 2010/01/01    | INTERNAL CONTRACTOR   | 已通过   | 1000 (100000) | 8 %  |
| E require               | water in        | NAME AND ADDRESS         |      |      |      | 100000-00     | and the second second | 日通过   | 0000 T007044  | 8 🗶  |
|                         | inter tradition | 100100000000             |      |      |      | (init) in 45. | and constant          | Einit | 1000-000-001  | 9° 🗶 |

等待系统审核通过后,审核状态变为 已通过。

注: 只有通过主管部门审核,申报单位才能被申报人查到、并挂靠。

#### (2) 单位管理员审核

单位账号登录,在"用户角色管理"中的"审核管理员"菜单,可以进行单位管理员的审核操作。界面如下:

| 彩譜理            | A PARA A    |
|----------------|-------------|
| <b>♀导航</b> 《 ≵ |             |
| 系统管理           |             |
| 🛛 🔂 用户角色管理     | ③ 前か事项-角色中请 |
| 8 审核管理员        |             |
| 8 😑 企业单位管理     |             |
| 👵 单位信息管理       |             |
| 👃 单位人员信息       |             |
| 👃 单位管理员        |             |
|                |             |

二、申报业务

1 申报管理

(1) 业务流程

市级科技计划项目的申报流程:个人申报>申报单位审核>主管部门审核>市科技局 审核

县区科技项目申报流程: 个人申报>申报单位审核>县区科技局审核

(2) 申报说明

申报业务需要登录个人账号(单位账号不做任何申报业务操作。),个人账号又 分两种角色:

申报人:1、为个人申报业务。【申报与单位无关联的业务】2、为单位申报业务(需 提交至单位管理员审核)

申报单位管理员:为单位申报业务。审核申报人为单位申报的业务。

请根据上述说明在登录时选择相对应的角色(若一个账号中存在申报人、申报单位管 理员两种角色)

#### 2 业务申报

登录已经完善信息的个人账号,【业务管理】>【项目申报】>【填写申报书】点击 新 增项目申请 按钮进入业务列表页面

|               | («(a) 響音的事故。 🕲 | <b>项目申报类型列表</b> |      |                       |                       |      |
|---------------|----------------|-----------------|------|-----------------------|-----------------------|------|
|               | 申报年度 📉         | 请选择相应业务类别进行申请   |      |                       |                       |      |
| (2)日甲根        | 保存时间小于一        | 业务类别            | 年度   | 开放日期                  | 受理日期                  | 操作   |
| <b>非</b> 写申请书 | ♣新環境直由清        | ■ 业务美别: 产学研结合项目 |      |                       |                       |      |
|               | 1 1198 m       |                 | 2017 | 2017-04-13至2018-04-13 | 2017-04-13至2018-04-13 | 填写申请 |
|               |                | 2               | 2017 | 2017-04-13至2018-04-13 | 2017-04-13至2018-04-13 | 填写申请 |
|               |                |                 | 2017 | 2017-04-13至2018-04-13 | 2017-04-13至2018-04-13 | 填写申请 |
|               |                |                 | 2017 | 2017-04-13至2018-04-13 | 2017-04-13至2018-04-13 | 填写申请 |
|               |                | 回 业务类别:市科技重大专家  |      |                       |                       |      |
|               |                | 7 6004          | 2017 | 2017-04-13至2018-04-13 | 2017-04-13至2018-04-13 | 填写申请 |
|               |                | 三年题             | 2017 | 2017-04-13至2018-04-13 | 2017-04-13至2018-04-13 | 填写申请 |
|               |                | 千台              | 2017 | 2017-04-13至2018-04-13 | 2017-04-13至2018-04-13 | 填写申请 |
|               |                | ■ 业务类别:应用型科技专家  |      |                       |                       |      |
|               |                | 18              | 2017 | 2017-04-13至2018-04-13 | 2017-04-13至2018-04-13 | 填尾申请 |
|               |                | 13              | 2017 | 2017-04-13至2018-04-13 | 2017-04-13至2018-04-13 | 填写申请 |
|               |                | ٥I              | 2017 | 2017-04-13至2018-04-13 | 2017-04-13至2018-04-13 | 填写申请 |
|               |                | IS              | 2017 | 2017-04-13至2018-04-13 | 2017-04-13至2018-04-13 | 填写申请 |
|               |                | 一体化             | 2017 | 2017-04-13至2018-04-13 | 2017-04-13至2018-04-13 | 填写申请 |
|               |                | 100mm           | 2017 | 2017-04-13至2018-04-13 | 2017-04-1352018-04-13 | 植富中毒 |

选择你需要申报的业务

保存:可以暂时保存已经填写的申请内容,可以进行再次编辑

提交:将申请书提交至下个流程节点人员审核。

| 2017<br>                              | 其他页表單個<br><sup>我次</sup><br>业务类型<br>主管部门                                                                                                    |                                                                                   |
|---------------------------------------|----------------------------------------------------------------------------------------------------|-----------------------------------------------------------------------------------|
| 2017<br>系統測試                          | 北次<br>业务关型<br>主管部门                                                                                                    |                                                                                   |
| ····································· | 业务类型<br>主管部门                                                                                                    |                                                                                   |
| <ul> <li>系统测试</li> </ul>              | 主管部门                                                                                                    | I                                                                                 |
| 系统测试                                  | 主管部门                                                                                                    |                                                                                   |
| 系统测试                                  | 而日畦老人                                                                                                    |                                                                                   |
| 系统测试                                  | 市日ビディ                                                                                                    |                                                                                   |
|                                       | 炎自妖死八                                                                                                    |                                                                                   |
|                                       | 联系电话(座机)                                                                                                    |                                                                                   |
|                                       | 联系电话 (手机)                                                                                                    |                                                                                   |
|                                       | email                                                                                                    |                                                                                   |
|                                       | 传真                                                                                                    |                                                                                   |
| 所有内容填写F                               | <sup>使真</sup><br>可点击保存<br>可以再次修                                                                                                    | 输入框为白色底的为需<br>手动输入内容,深色底                                                          |
| 青书内容,但排                               | 是交后不能                                                                                                    | 自动加载内容(单位信<br>和个人信息)                                                              |
| F L JE                                | 「有内容填写」<br>を按钮,保存<br>「<br>「<br>「<br>「<br>「<br>「<br>の<br>の<br>の<br>の<br>の<br>の<br>の<br>の<br>で<br>し<br>の<br>で<br>し<br>の<br>で<br>し<br>の<br>で<br>し<br>の<br>で<br>し<br>の<br>で<br>し<br>の<br>で<br>の<br>の<br>の<br>の | 「有内容填写可点击保存<br>を按钮,保存可以再次修<br>皆书内容,但提交后不能<br>■■■■■■■■■■■■■■■■■■■■■■■■■■■■■■■■■■■■ |

(注:如发现自动加载的数据为空,请到单位或个人基本信息界面进行相关内容完善后,再填报申 报书。)